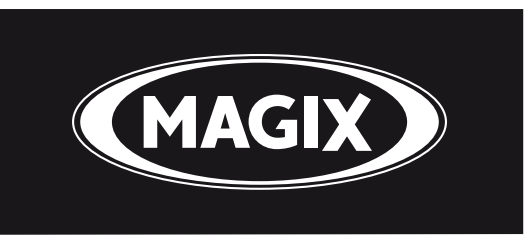

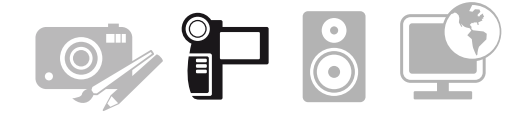

## So einfach binden Sie Ihre Videoschnitt-Tastatur in MAGIX Video deluxe Plus/Premium und MAGIX Video Pro X ein:

- 1. Klicken Sie in der Menünavigation ganz oben auf der Programmoberfläche auf Reiter **"Datei"** und selektieren Sie das Untermenü **"Einstellungen"**.
- 2. Wählen Sie hier den Unterpunkt "Tastaturkürzel…".
- 3. In dem nun geöffneten Menü für Tastaturkürzel klicken Sie bitte auf der rechten Seite in der Tastaturkürzelliste auf den Eintrag **"Laden"**.
- 4. Es öffnet sich ein Dateiauswahl-Fenster. Markieren Sie die Datei mit dem Titel **"MAGIX\_Keyboard.ssc"** per Mausklick und bestätigen Sie die Auswahl mit einem Klick auf **"Öffnen".**
- 5. Sie können das Tastaturkürzel-Menü nun wieder schließen und die Tastatur mit sämtlichen vordefinierten Schnellwahl-Tasten verwenden.

## Übersicht über die Tastaturkürzel

| ° 🔀             | Aktives Fenster im Vollbildmodus<br>anzeigen bzw. Vollbildanzeige<br>zurücksetzen    |
|-----------------|--------------------------------------------------------------------------------------|
|                 | Wechsel der Ansichtsmodi<br>(Storyboard-Modus, Szenenüber-<br>sicht, Timeline-Modus) |
| F2              | Programmmonitor schließen/<br>wiederherstellen                                       |
| F3 =            | Quellmonitor schließen/<br>wiederherstellen (nur Pro X)                              |
| F4 ■            | Mediapool schließen/<br>wiederherstellen                                             |
| F5 ₩            | Arranger schließen/<br>wiederherstellen                                              |
| F6              | Projektablage schließen/<br>wiederherstellen (nur Pro X)                             |
| F9              | Fensterlayout1 aufrufen (nur Pro X)                                                  |
| F10             | Fensterlayout2 aufrufen (nur Pro X)                                                  |
| F11             | Fensterlayout3 aufrufen (nur Pro X)                                                  |
| F12             | Fensterlayout4 aufrufen (nur Pro X)                                                  |
| ! <b>Q</b><br>1 | Zu Kapitelmarker 1 wechseln                                                          |

| " <b>2</b> 2          | Zu Kapitelmarker 2 wechseln                                           |
|-----------------------|-----------------------------------------------------------------------|
| § 🔹<br>3 3            | Zu Kapitelmarker 3 wechseln                                           |
| ′ ←<br>7 {            | Zur vorherigen Schnittmarke<br>wechseln                               |
| ( 🔹 )<br>] 8          | Zur nächsten Schnittmarke wechseln                                    |
| ) {+<br>9 ]           | An den Bereichsanfang springen                                        |
| = →}<br>0 }           | An das Bereichsende springen                                          |
| ² ✿<br>ß ∖            | Zum nächsten Projektmarker<br>wechseln                                |
| ) <b>¢</b>            | Zum vorherigen Projektmarker<br>wechseln                              |
|                       | Bereichsanfang (In-Point) setzen                                      |
|                       |                                                                       |
| 1<br>0<br>}           | Bereichsende (Out-Point) setzen                                       |
| ۲<br>0<br>}<br>P<br>۲ | Bereichsende (Out-Point) setzen<br>Bereichsanfang und -ende entfernen |

| Ende<br>¤🗖           | Positionszeiger an das Ende der<br>Sequenz bewegen |
|----------------------|----------------------------------------------------|
| R                    | Audio- oder Videoaufnahme starten                  |
| X                    | Stapelverarbeitung starten                         |
| Üta                  | Auf den markierten Bereich zoomen                  |
| * 🛱 + ~              | Zoomfaktor auf 100% setzen                         |
| Bild<br>↑ <b>⊾</b> ⊓ | Schnelles Zurückspringen                           |
| Bild<br>↓ <b>¤</b> ► | Schnelles Nach-vorne-springen                      |
| / <sup>•</sup> •     | Horizontal aufzoomen                               |
| *'@'                 | Horizontal einzoomen                               |
| _\$                  | Vertikal aufzoomen                                 |
| <u>¢</u>             | Vertikal einzoomen                                 |
| +                    |                                                    |

## Übersicht über die Tastaturkürzel

| Q k;<br>@                                                                                                    | Intelligenter Mausmodus                                   |
|----------------------------------------------------------------------------------------------------|-----------------------------------------------------------|
| W                                                                                                    | Objekt-Mausmodus                                          |
| T                                                                                                    | Zerschneiden                                              |
| Z<br>Marka                                                                                                    | Schnitt-Trimmer öffnen                                    |
| Ux                                                                                                    | Überblendung bearbeiten                                   |
| A<br>{====}                                                                                                    | Objekt einfügen: Automa-<br>tische Übernahme<br>auswählen |
| S<br>{==}}                                                                                                    | Objekt einfügen: Einfügen<br>intelligent                  |
| D<br>(The second second se | Objekt einfügen: Überschreiben                            |
| F<br>(====)                                                                                                    | Objekt einfügen: Austauschen                              |
| G<br>{                                                                                                    | Objekt einfügen: Einfügen als neuen<br>Bereich            |
|                                                                                                    | Ansicht optimieren                                        |
| V<br>:{×}:                                                                                                    | Bereich entfernen                                         |

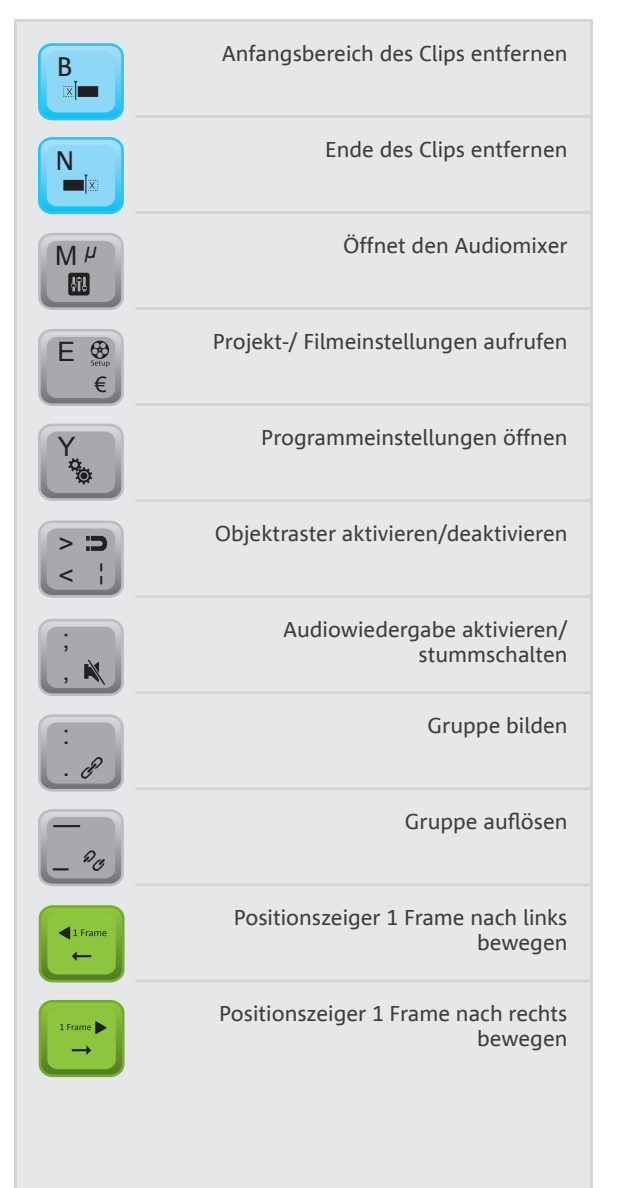

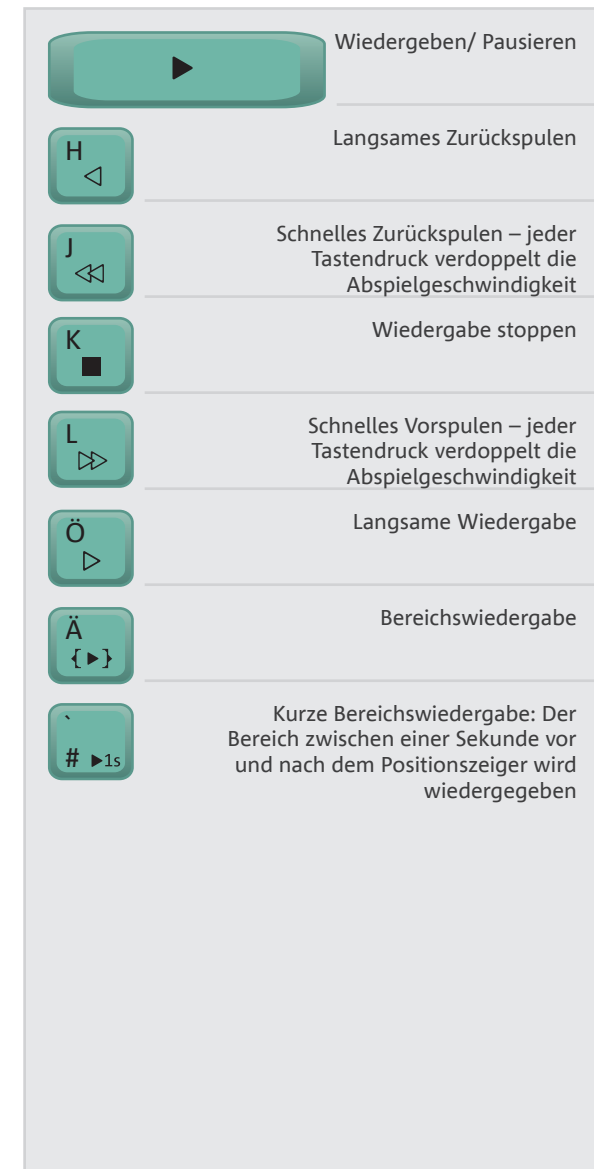